NACCS外為法関連業務 個別操作マニュアル

# 審査官からの補正依頼に対応するには

2024年5月 経済産業省 貿易経済協力局 貿易管理部 貿易管理課 電子化・効率化推進室 審査官からの補正依頼への対応(=補正申請)はおおまかに以下の手順となります。お手元にあるjetファイルを直すのではなく、審査官が見ているjetファイルをダウンロードして、それを直して、送り返す必要があります。

<大まかな手順>

①「JAG:申請済み申請書取得」をクリック

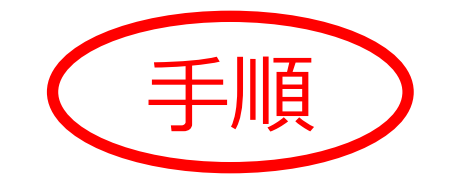

- ② 補正元の「整理番号」を入力して送信ボタンを押下
- ③ 返りの画面にjetファイルが付いているのでダブルクリックで開く(補正 で開くか流用で開くかダイアログが出るので「補正」で開く)
- ④ jetファイルを修正する
- ⑤ jetファイルを名前を付けて任意の場所に保存する
- 「JAB:補正申請」をクリック
- ⑦ 補正元整理番号と申請種類番号(=様式番号)を入力
- ⑧ 直したjetファイルを添付する(そのほかにPDFで提出する書類があれば 一緒に添付)
- ③ 送信ボタンを押下
- ① 「JAP:進捗状況照会」で整理番号を入力して送信ボタンを押下し、ステ イタス(補正申請が成功したかどうか)を確認

### 審査官からの補正依頼は、このようなシステムメールで届きます

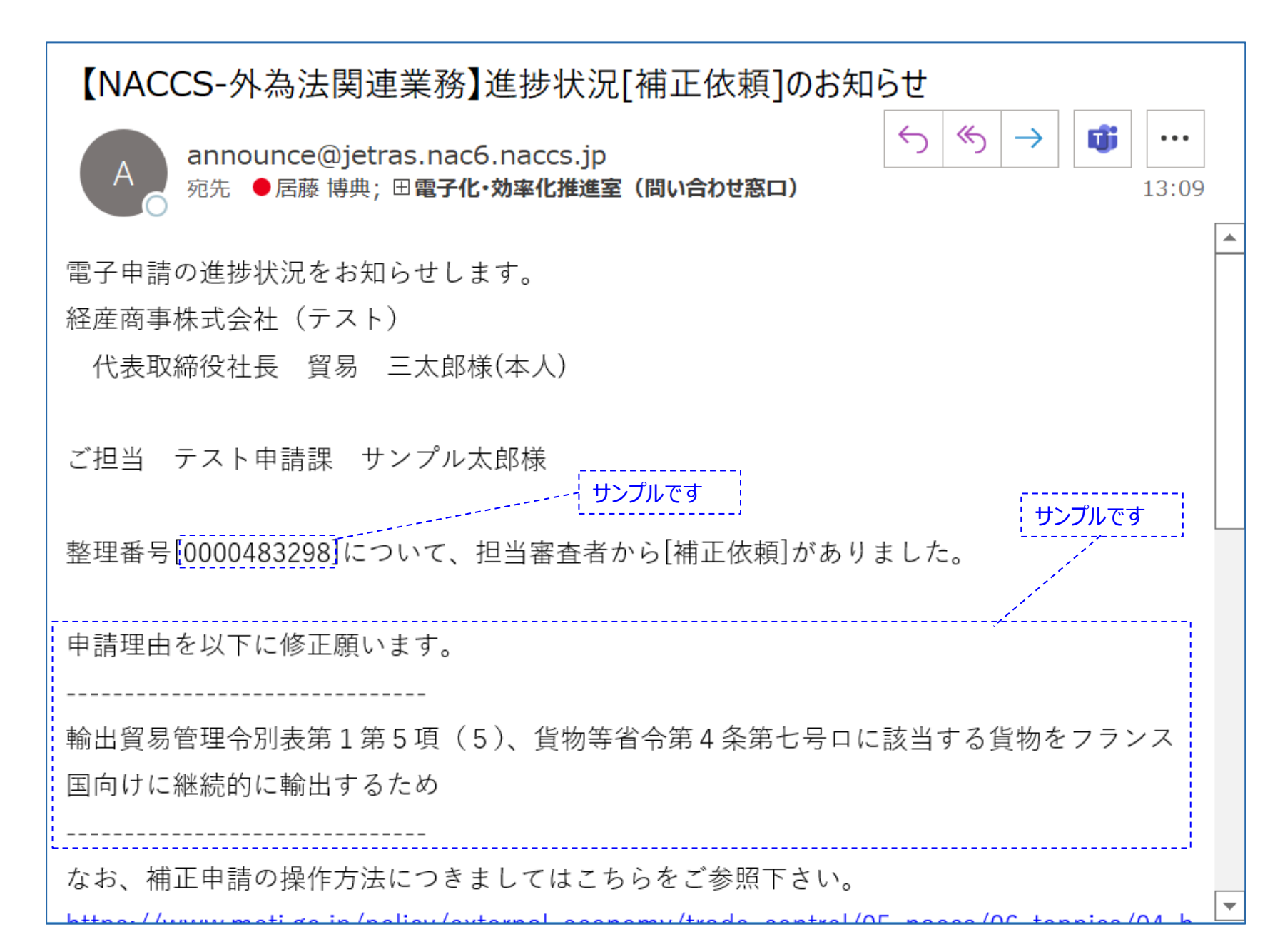

### 手順①「JAG:申請済み申請書取得」をクリック

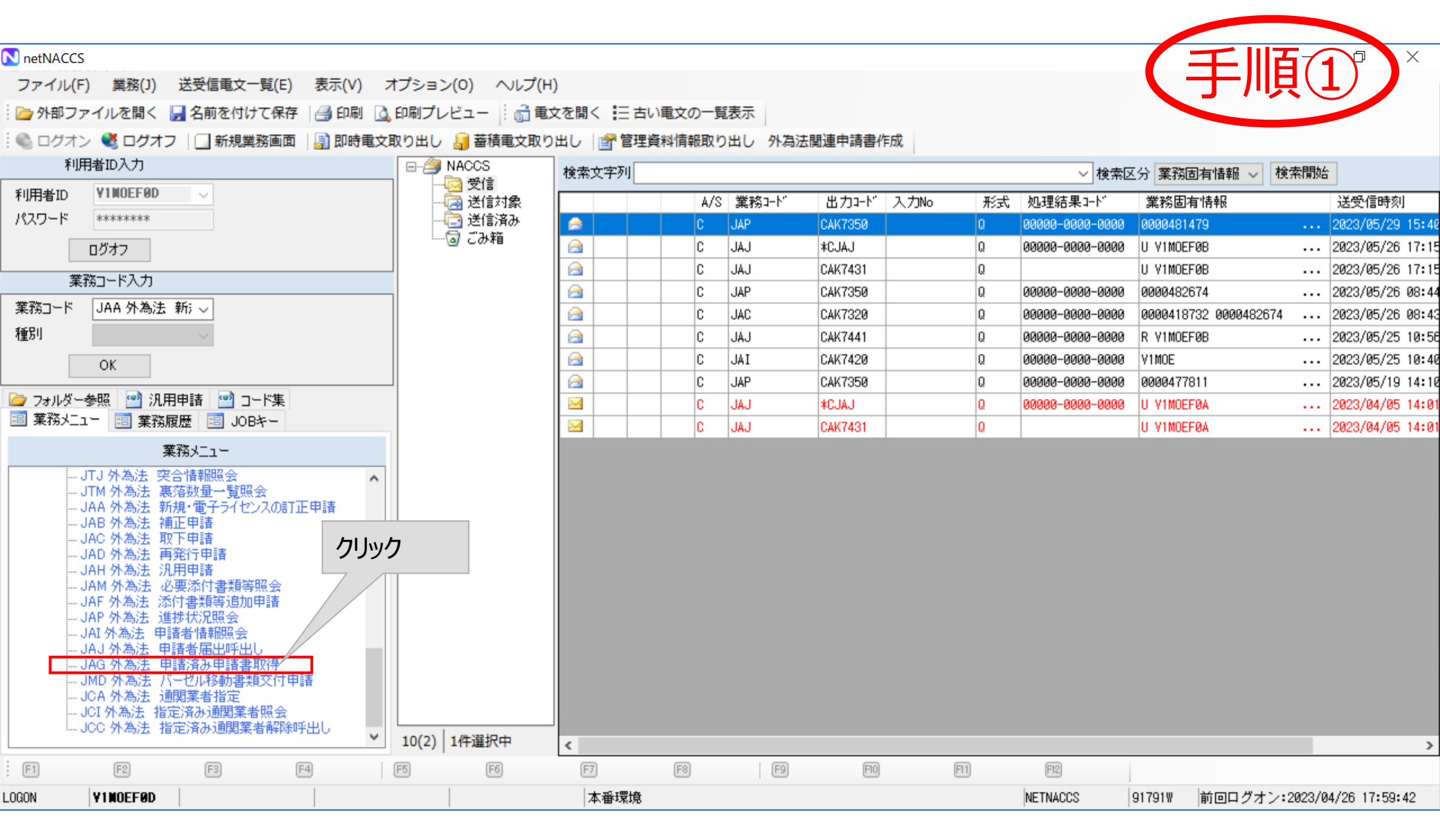

### 手順② 補正元の「整理番号」を入力して送信ボタンを押下

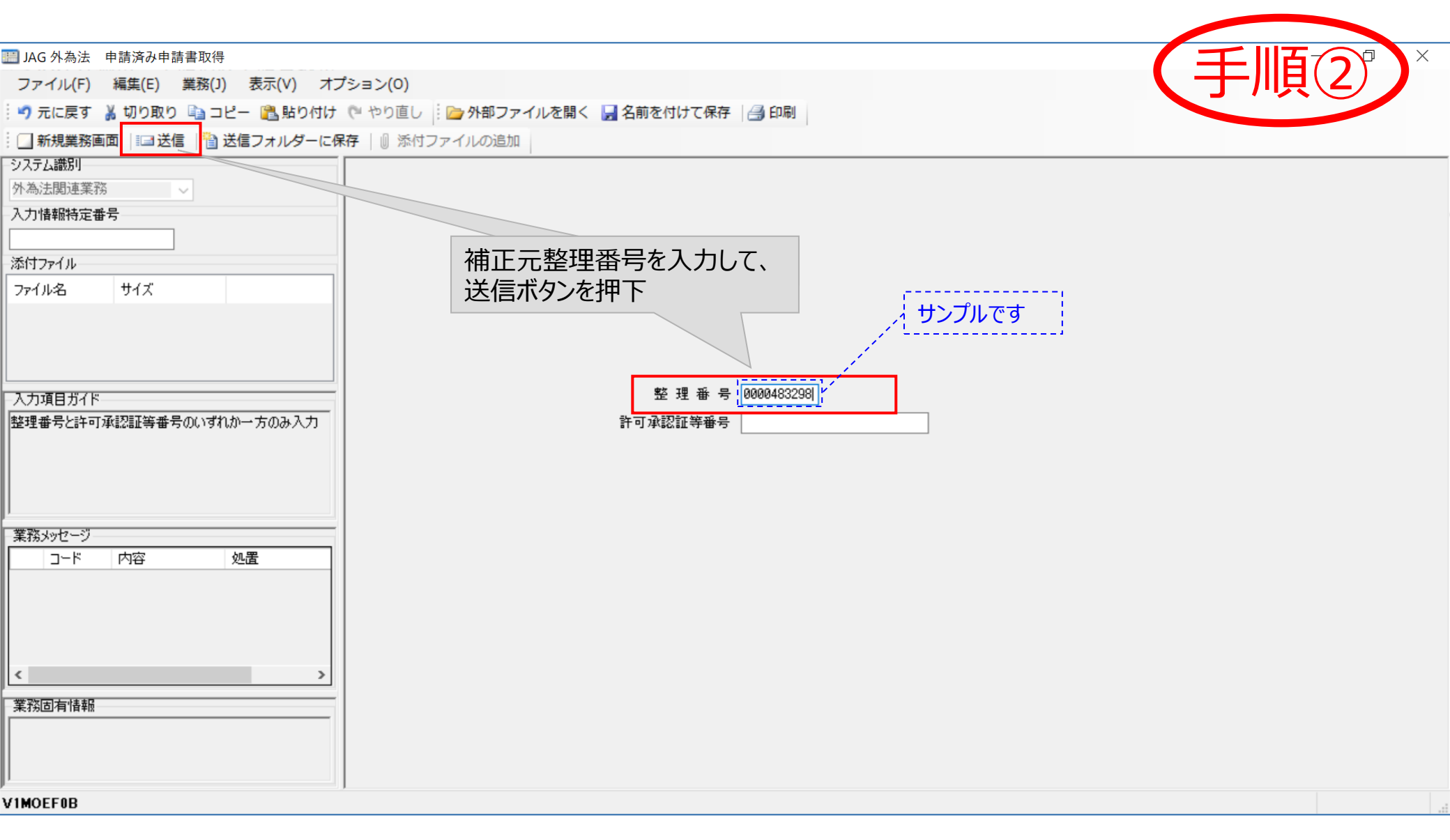

### 手順③ 返ってきたjetファイルをダブルクリックで開く

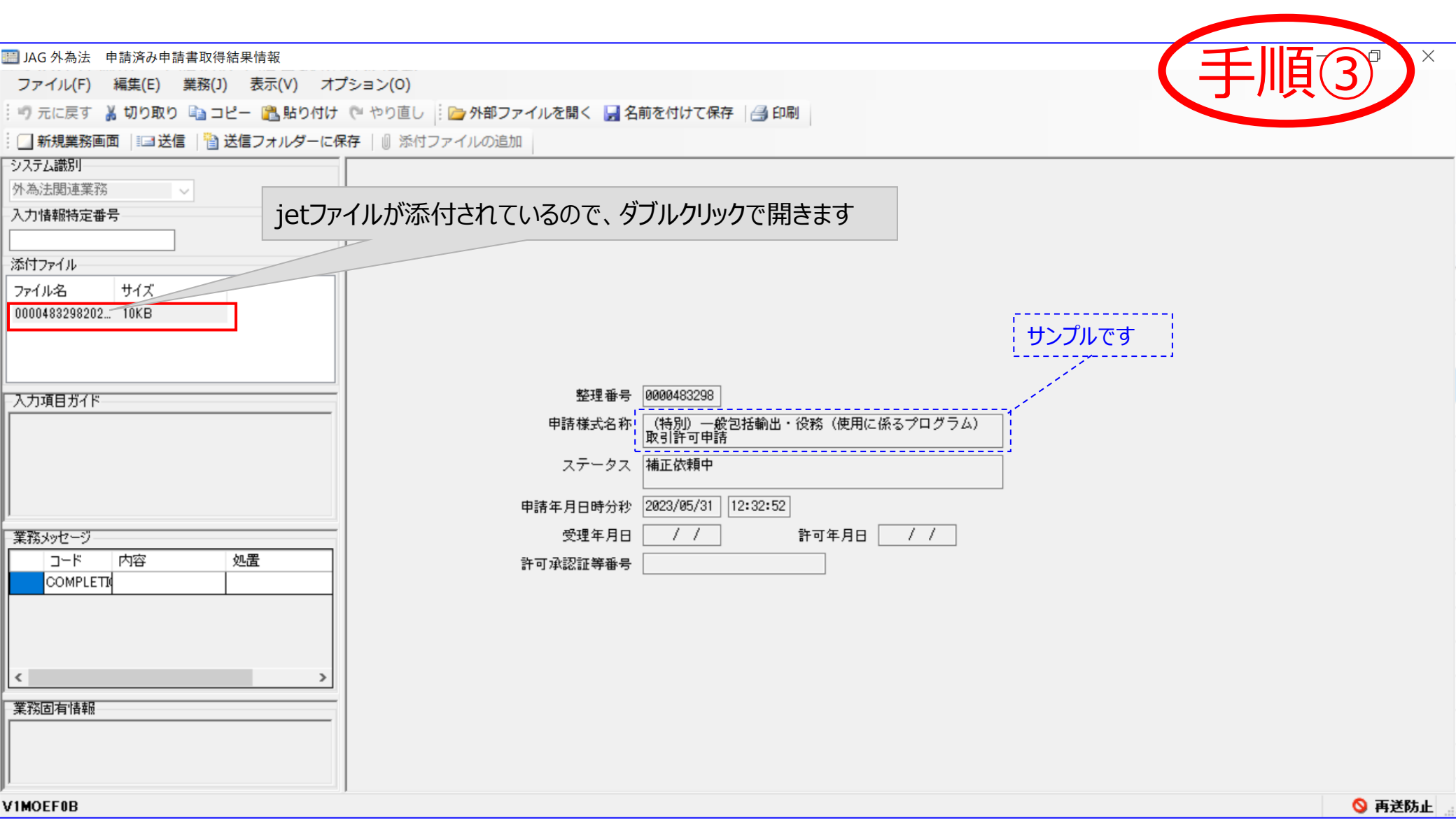

# 手順③「補正」で開く

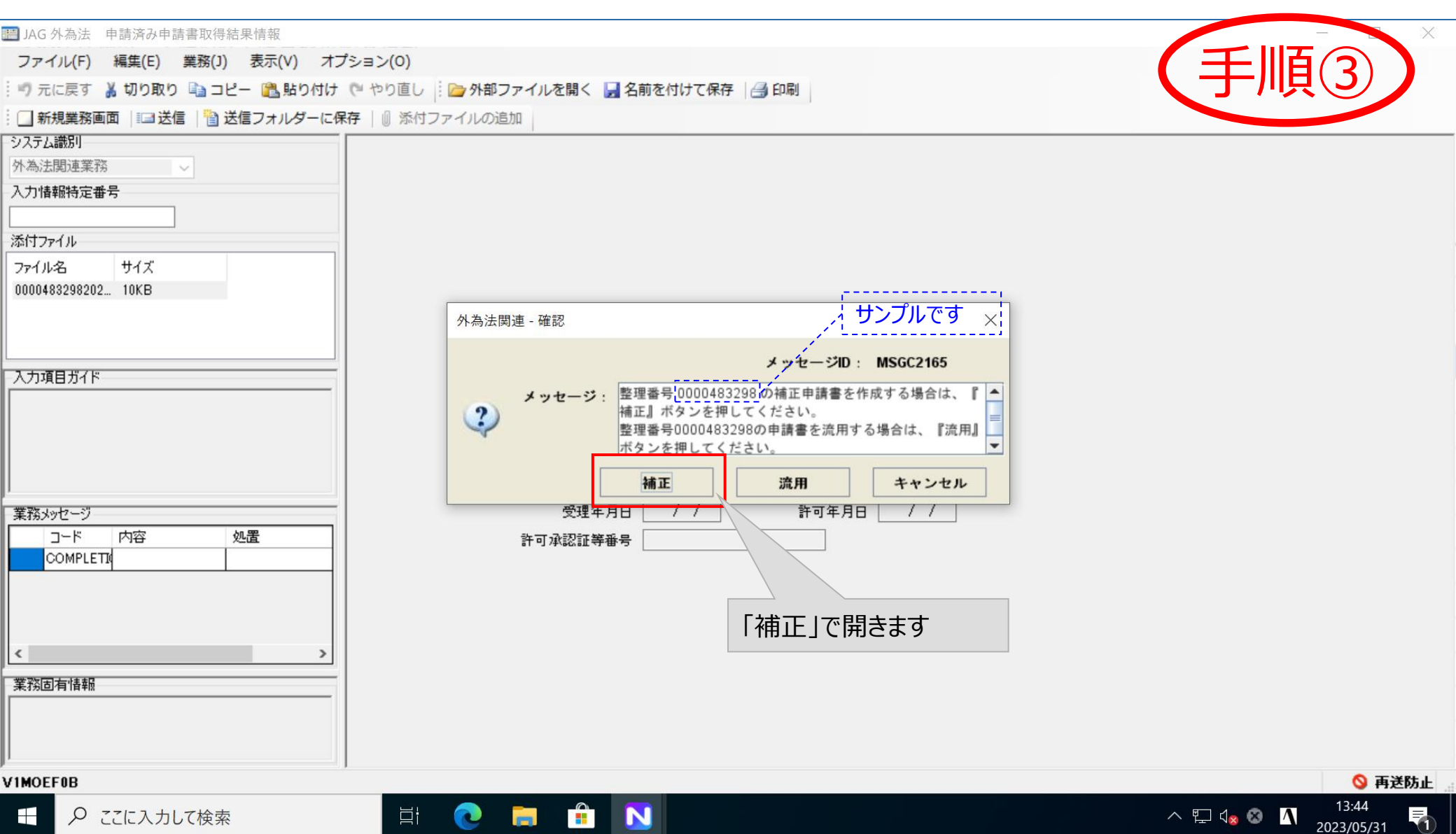

# 手順④ ダウンロードしたjetファイルを、補正依頼の内容に従って直します

|                                      |     |                     |              |        |      | <b>(</b> ≢                    | ÷] |  |  |
|--------------------------------------|-----|---------------------|--------------|--------|------|-------------------------------|----|--|--|
| 🅌 外為                                 | 法関連 | - 申請書作成 Ver. 1.22.0 | (特別)         | )一般包括輸 | i出·役 | 務(使用に係るプログラム)取引許可申請様式 000 – 🗆 |    |  |  |
| ファイル(E) 編集(E) 申請書(A) オブション(O) その他(Q) |     |                     |              |        |      |                               |    |  |  |
| 内容検証 様式番号 110                        |     | 様式番号 110            | 通常/補正 補正:JAB |        |      | 現在の様式<br>最新様式                 |    |  |  |
| 検証結果                                 | 必須  | 項目                  |              | 入力タイプ  | 字数   | 入力値                           |    |  |  |
|                                      |     | 整理番号                |              | システム   | -    | 0000483298                    | 1  |  |  |
|                                      | *   | 申請窓口コード             |              | 英数字    | 3    | ZZZ:                          |    |  |  |
|                                      |     | 委任パスワード             |              | 英数字    | 32   |                               |    |  |  |
|                                      |     | 申請者                 | 追加           | -      | -    |                               |    |  |  |
|                                      |     | 申請者(1/5)            | 削除           | -      | -    |                               | =  |  |  |
|                                      | *   | 申請者区分               |              | 英数字    | 1    | 1:本人                          |    |  |  |
|                                      | *   | 申請者コード              |              | 英数字    | 8    | V1MOEF0B                      |    |  |  |
|                                      | *   | 申請者 事業内容            |              | 日本語型   | 800  | プラスチック成型品の製造販売                |    |  |  |
|                                      |     | 担当者                 |              | -      | -    |                               |    |  |  |
|                                      | *   | 申請担当者 部署名           |              | 日本語型   | 40   | テスト申請課                        |    |  |  |
|                                      | *   | 申請担当者 氏名            |              | 日本語型   | 40   | サンプル太郎                        |    |  |  |
|                                      | *   | 申請担当者 電話            |              | 英数字    | 20   | X00X-X000X-X000X              |    |  |  |
|                                      |     | 申請担当者 FAX           |              | 英数字    | 20   |                               |    |  |  |
|                                      | *   | 申請担当者 メー            |              | 英数字    | 100  | bzl-qqfcbj@meti.go.jp         |    |  |  |
|                                      |     | 取引内容                |              | -      | -    |                               |    |  |  |
|                                      |     | CP受理票番号             |              | 英数字    | 20   |                               |    |  |  |
|                                      |     | CP受理票発行年月日          |              | 年月日    | 10   |                               | -  |  |  |

申請中案件の補正申請を行う場合に、補正元となる申請書の整理番号が設定される。

### 手順⑤ 直し終わったら、どこか任意の場所に「別名で保存」します

|                                                                                |              |                |               |         |           |                   |      |                       | =] |
|--------------------------------------------------------------------------------|--------------|----------------|---------------|---------|-----------|-------------------|------|-----------------------|----|
| M  M  A 法関連 - 申請書作成 Ver. 1.22.0 (特別)  一般包括輸出・役務(使用に係るプログラム) 取引許可申請様式 000…  □ X |              |                |               |         |           |                   |      |                       |    |
| ファイ                                                                            | ル( <u>F)</u> | 編集( <u>E</u> ) | 申請書( <u>A</u> | ) オブ    | ション       | /( <u>0</u> ) その他 | 9(Q) |                       |    |
| 新規作成(N)<br>新規作成(N)<br>開く(Q)                                                    |              | 110            | 通?            | 幣/補正 補〕 | 現在の様式最新様式 | ]                 |      |                       |    |
| - 10 at                                                                        | ,<br>原专(6    | <b>`</b>       | 項目            |         |           | 入力タイプ             | 字数   | 入力値                   |    |
| 工會で                                                                            | ホ1子(3        | ,              | 号             |         |           | システム              | -    | 0000483298            |    |
| 別名で                                                                            | 保付( <u>A</u> | ,              | ロコード          |         |           | 英数字               | 3    | ZZZ: 🛛 🖉 🗸            |    |
| 印刷(P                                                                           | )            |                | スワード          |         |           | 英数字               | 32   |                       |    |
| 終了( <u>X</u>                                                                   | )            | Alt-F4         | 诸             |         | 追加        | -                 | -    |                       |    |
|                                                                                |              | 申詞             | 楮(1/5)        |         | 削除        | -                 | -    |                       |    |
|                                                                                | *            | 申              | 請者区分          |         |           | 英数字               | 1    | 1:本人                  |    |
|                                                                                | *            | 申              | 請者コー          | ۴       |           | 英数字               | 8    | V1MOEF0B              |    |
|                                                                                | *            | 申              | 請者事           | 業内容     |           | 日本語型              | 800  | プラスチック成型品の製造販売        |    |
|                                                                                |              | 担当             | 诸             |         |           | -                 | _    |                       |    |
|                                                                                | *            | 申              | 請担当者          | 部署名     |           | 日本語型              | 40   | テスト申請課                |    |
|                                                                                | *            | 申              | 請担当者          | 氏名      |           | 日本語型              | 40   | サンプル太郎                |    |
|                                                                                | *            | 申              | 請担当者          | 電話      |           | 英数字               | 20   | 2007-20007-20007      |    |
|                                                                                |              | 申              | 請担当者          | FAX     |           | 英数字               | 20   |                       |    |
|                                                                                | *            | 申              | 請担当者          | メー      |           | 英数字               | 100  | bzl-qqfcbj@meti.go.jp |    |
|                                                                                |              | 取引内            | 容             |         |           | -                 | -    |                       |    |
|                                                                                |              | CP∄            | を理票番号         |         |           | 英数字               | 20   |                       |    |
|                                                                                |              | CP∄            | や理票発行         | 年月日     |           | 年月日               | 10   |                       | -  |

申請中案件の補正申請を行う場合に、補正元となる申請書の整理番号が設定される。

# 手順⑥ 補正申請を行います(=直したjetファイルを審査官に送信すること)

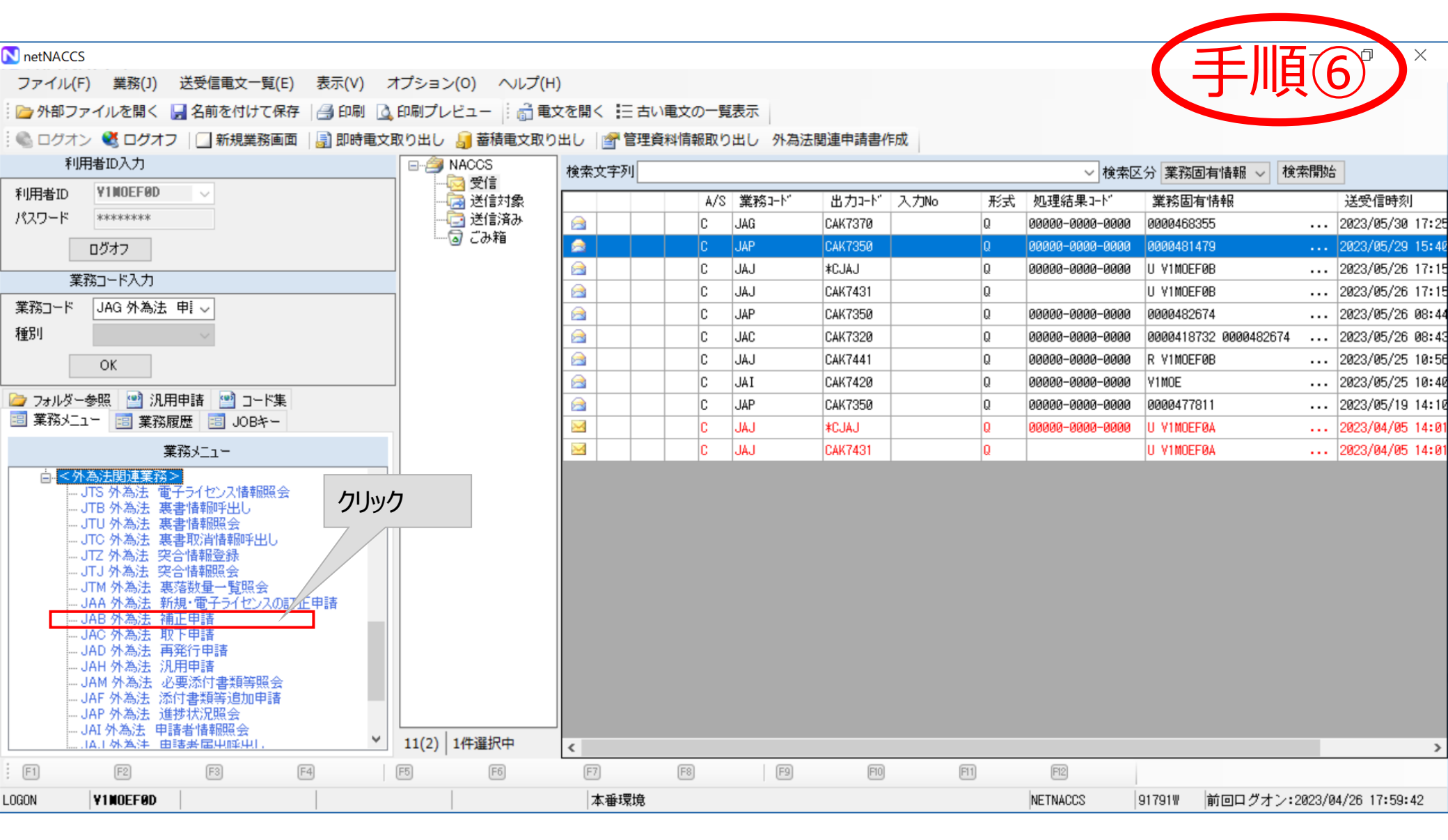

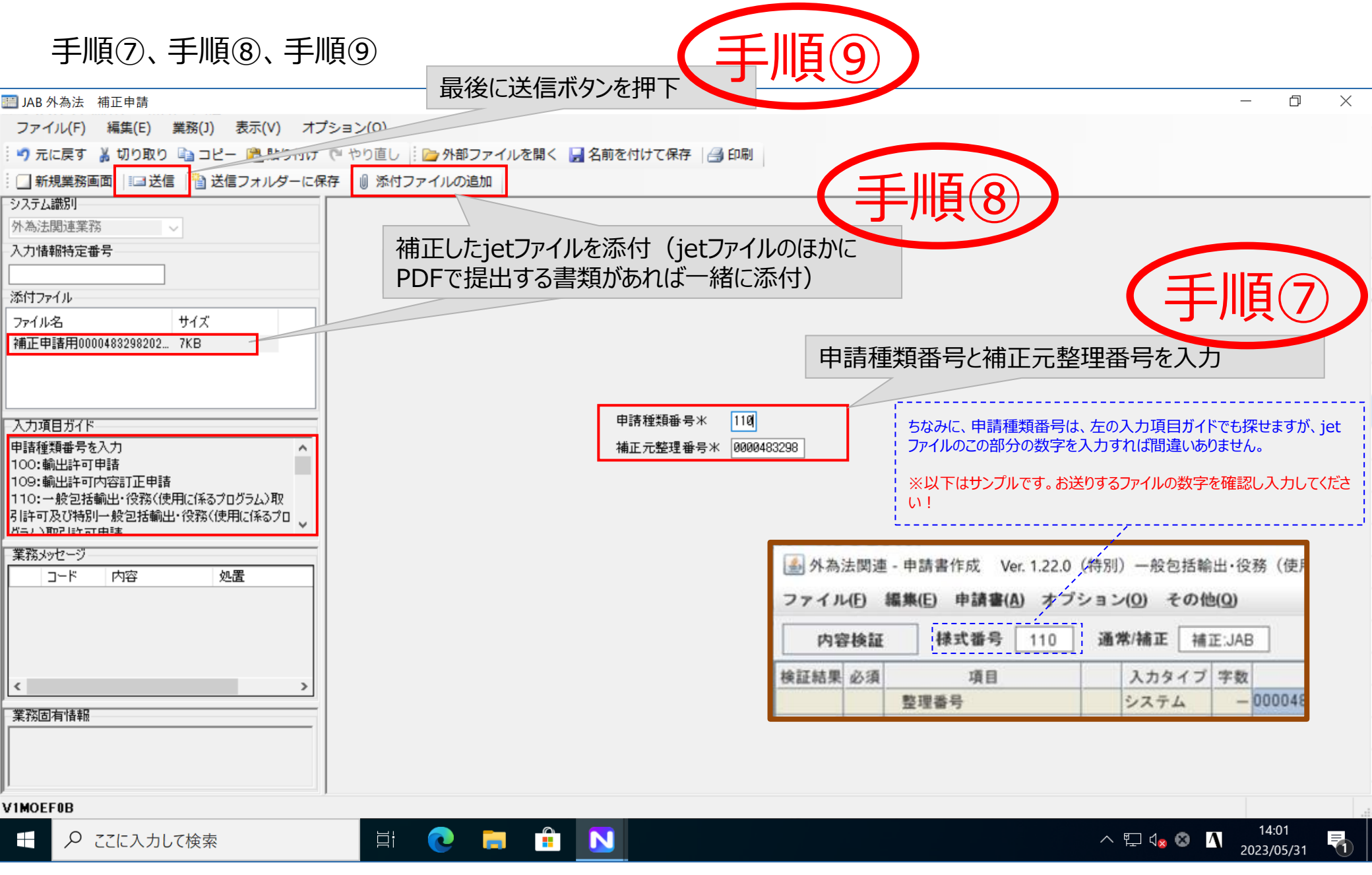

#### 補正申請を送信したあとの返りの画面です

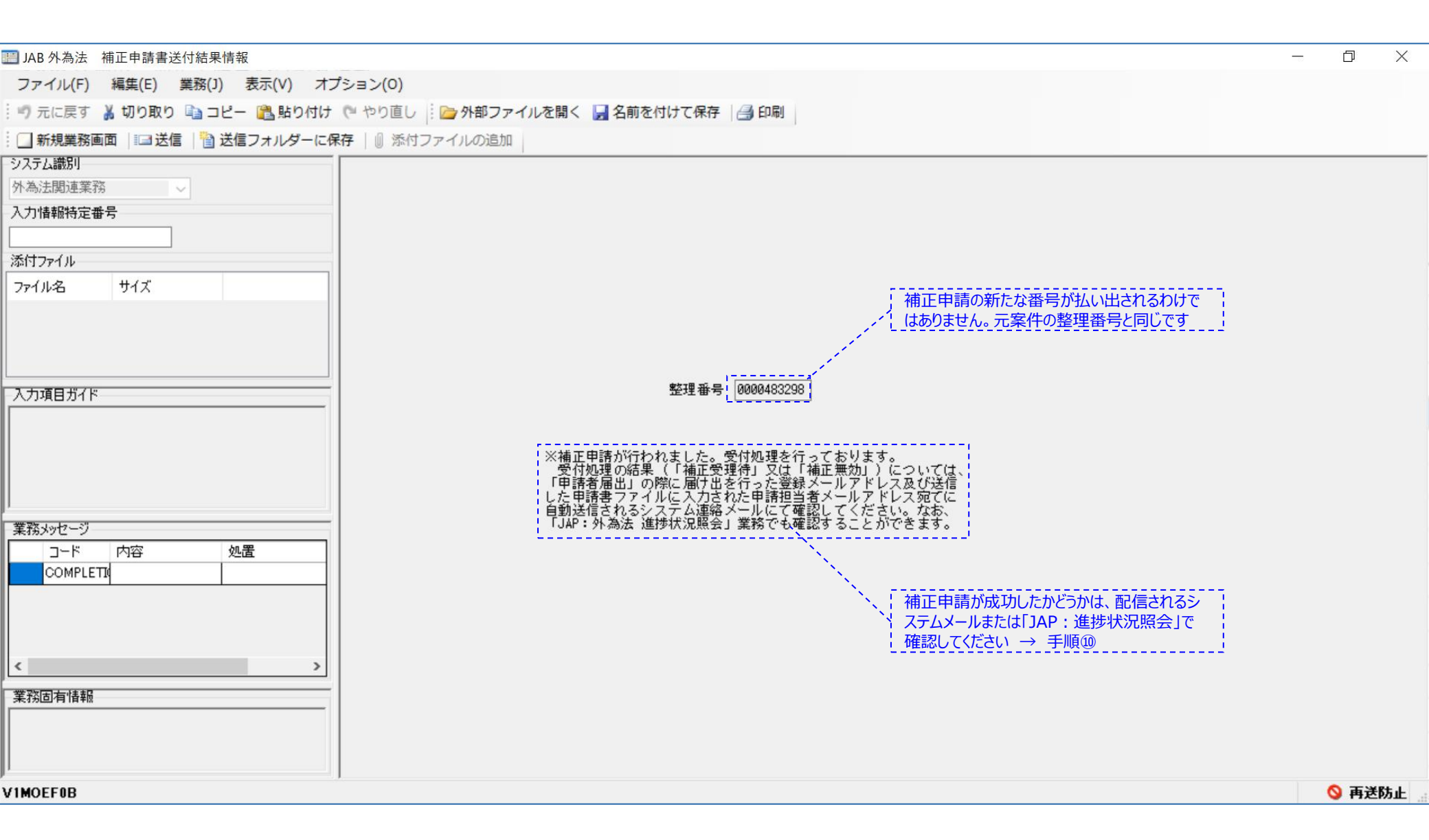

#### 補正申請を送信したあとのシステム連絡メールです

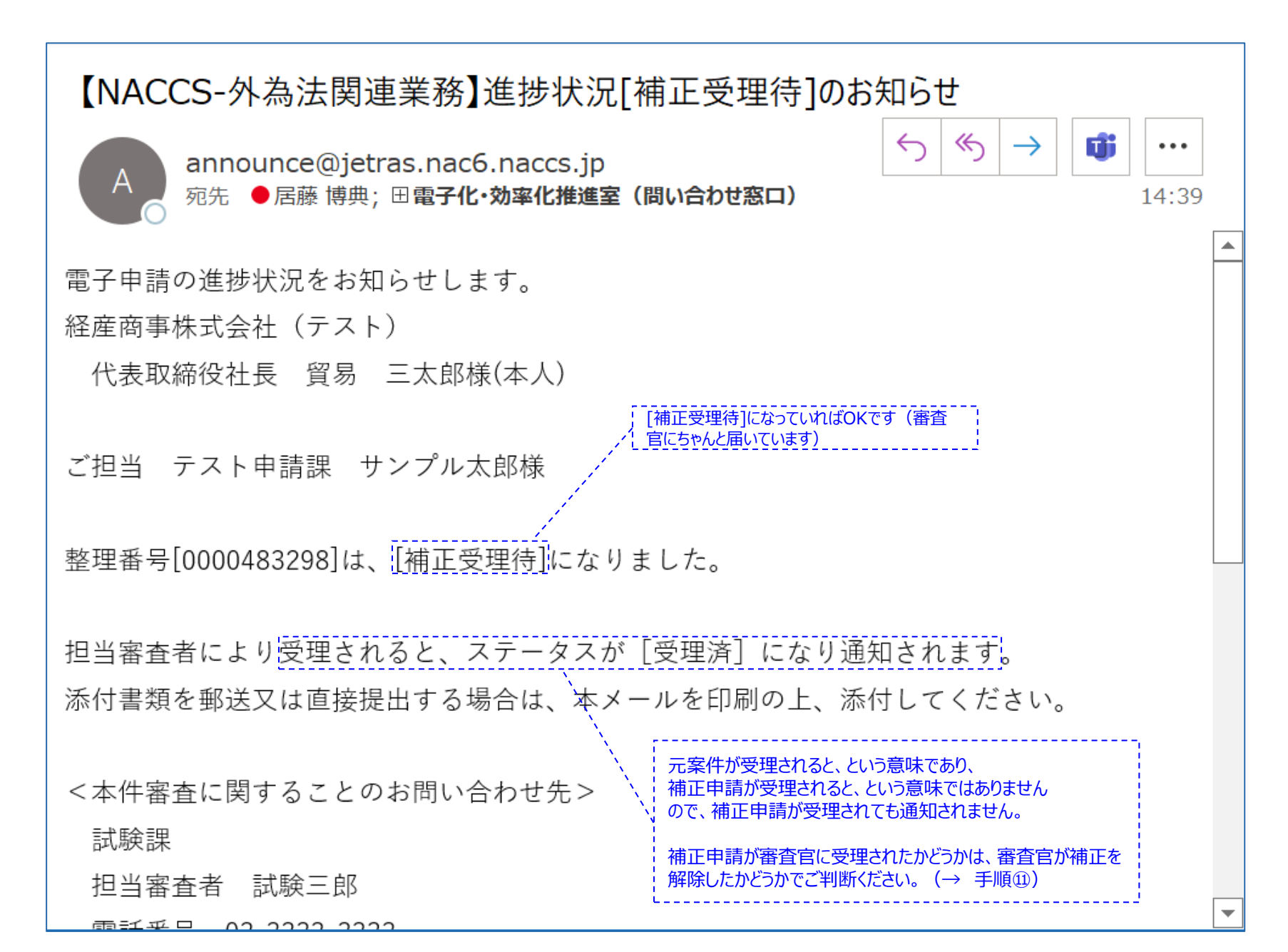

### 手順⑩「JAP:進捗状況照会」で補正申請が成功したかどうかを確認する

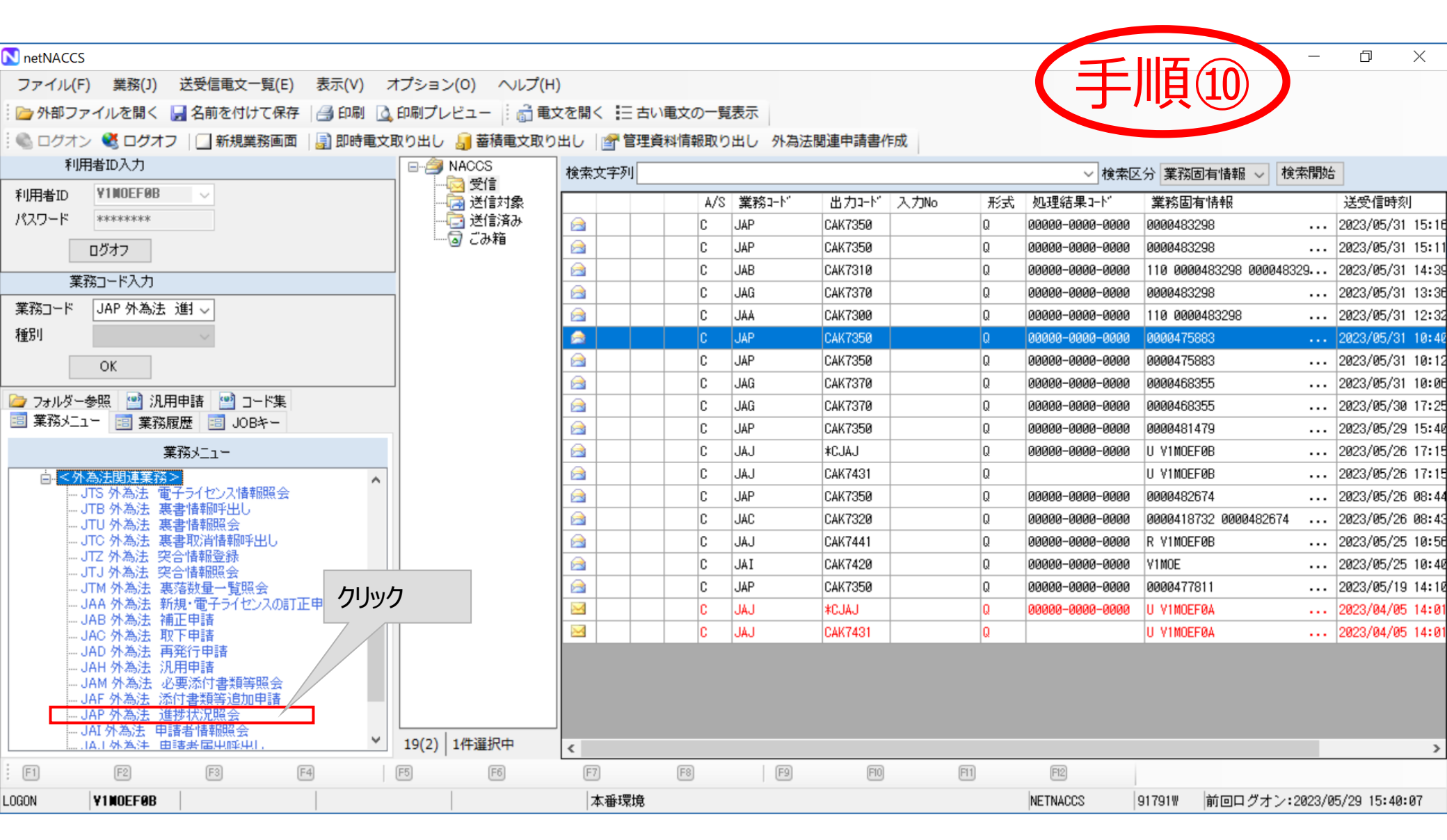

### 手順⑩「JAP:進捗状況照会」で整理番号を入力して送信ボタンを押下

| III JAP 外為法 進捗状況照会                                          | 千順①                                                                          |  |
|-------------------------------------------------------------|------------------------------------------------------------------------------|--|
| ファイル(F) 編集(E) 業務(J) 表示(V) オプション(O)                          | 「上川県山」                                                                       |  |
| 🤃 🍠 元に戻す 👗 切り取り 🗈 コピー 🙈 貼り付け 🔍 やり直し 🕴 🦢 外部に                 | ファイルを開く 🚽 名前を付けて保存 🛛 🞒 印刷                                                    |  |
| 😳 🔄 新規業務画面 🛛 💷 送信 🛛 📸 送信フォルダーに保存 🛛 🖉 添付ファイルの道               | 自力口                                                                          |  |
| システム識別                                                      |                                                                              |  |
| 外為法関連業務 🗸                                                   |                                                                              |  |
| 入力情報特定番号                                                    |                                                                              |  |
| 送信ボタンを押下                                                    |                                                                              |  |
| 添付ファイル                                                      |                                                                              |  |
| ファイル名 サイズ                                                   |                                                                              |  |
| 入力項目ガイド<br>(1)整理番号と許可承認証等番号のいずれか一方を入力<br>(2)特に指定しない場合は未入力で可 | 整理番号を入力     整理番号   0000483298     許可承認証等番号      申請年月日  /_/_ ~/_/_     状況   、 |  |
| 業務メッセージ                                                     |                                                                              |  |
|                                                             |                                                                              |  |
| 業務固有情報                                                      |                                                                              |  |
| V1MOEF0B                                                    |                                                                              |  |

### 手順⑩ ステータスが「補正受理待」となっていれば、補正申請は成功(=審査官に届いている)

| JAP 外為法 進捗状況照会情報(整理番号照会)         |                | 手順の                                  |           | ×          |
|----------------------------------|----------------|--------------------------------------|-----------|------------|
| ファイル(F) 編集(E) 業務(J) 表示(V) オプショ   | ∃ン(0)          | 「上川」                                 |           |            |
| 🕴 🔊 元に戻す 👗 切り取り 🗈 コピー 🖺 貼り付け 🖓   | やり直し 🏾 🗁 外部ファイ | イルを開く 🚽 名前を付けて保存 🛛 🖂 印刷              |           |            |
| 🗄 🛄 新規業務画面   💷 送信   🎦 送信フォルダーに保存 | │ ◎ 添付ファイルの追加  |                                      |           |            |
| システム識別                           |                |                                      |           |            |
| 外為法関連業務 🗸                        | 整理番号           | 0000483298                           |           |            |
|                                  | 申請様式名称         | (特別) 一般包括輸出・役務(使用に係るプログラム)<br>取引許可申請 |           |            |
| - 添付ファイル                         | マテータマ          |                                      |           |            |
| ファイル名 サイズ                        | ~/ - > ~       | 補正文理行                                |           |            |
|                                  | 申請年月日時分秒       | 2023/05/31 14:39:10                  |           |            |
|                                  | 受理年月日          |                                      |           |            |
|                                  | 許可年月日          |                                      |           |            |
| 入力項目ガイド                          | 許可承認証等番号       |                                      |           |            |
|                                  | 受付無効理由         |                                      |           |            |
|                                  |                |                                      |           |            |
|                                  |                |                                      |           |            |
|                                  |                |                                      |           |            |
| 業務よいなージ                          |                |                                      |           |            |
|                                  |                |                                      |           |            |
|                                  |                |                                      |           | _          |
|                                  |                |                                      |           |            |
|                                  |                |                                      |           |            |
|                                  |                |                                      |           |            |
| VINCEEAR                         |                |                                      | <b>○ </b> | the second |

MOLI OL

### 手順⑪ 審査官が補正を解除すると、ステータスが「受理待」に変わります

| 🧱 JAP 外為法 進捗状況照会情報(整理番号照会)                   |               | 千順11 □                                  | $\times$ |
|----------------------------------------------|---------------|-----------------------------------------|----------|
| ファイル(F) 編集(E) 業務(J) 表示(V) オプション              | (0)           | 「一」「「「」」「「」」「」」「」」「」」「」」「」」             |          |
| 😳 🗇 元に戻す 👗 切り取り 🗈 コピー 🙈 貼り付け 🕐 やり            | 0直し 🕴 🗁 外部ファイ | イルを開く 📙 名前を付けて保存 🛛 🚔 印刷                 |          |
| 🕴 🛄 新規業務画面  💷 送信   🛅 送信フォルダーに保存   🛽          | 〕添付ファイルの追加    |                                         |          |
| システム識別                                       |               |                                         |          |
| 外為法関連業務 ──────────────────────────────────── | 整理番号          | 0000483298                              |          |
| 入力情報特定番号                                     | 申請様式名称        | <br>(特別)一般包括輸出・役務(使用に係るプログラム)<br>取引許可申請 |          |
| 添付ファイル                                       | ステータス         |                                         |          |
| ファイル名 サイズ                                    |               |                                         |          |
|                                              | 申請年月日時分秒      | 2023/05/31 14:39:10                     |          |
|                                              | 受理年月日         |                                         |          |
|                                              | 許可年月日         |                                         |          |
| - 入力項目ガイド                                    | 許可承認証等番号      |                                         |          |
|                                              | 受付無効理由        |                                         |          |
|                                              |               |                                         |          |
|                                              |               |                                         |          |
| J                                            |               |                                         |          |
| 業務メッセージ                                      |               |                                         |          |
|                                              |               |                                         |          |
| 業務固有情報                                       |               |                                         |          |
|                                              |               |                                         |          |
|                                              |               |                                         |          |
| VIMOEF0B                                     |               | ● ● ● ● ● ● ● ● ● ● ● ● ● ● ● ● ● ● ●   | 防止       |